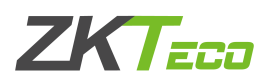

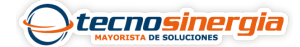

En este artículo veremos cómo realizar la conexión entre el control de acceso F22 y la lectora FR1200, donde el control fungirá como maestro y la lectora como esclavo, en este caso la comunicación será por medio de RS485. Si tienes dudas respecto a la conexión física <u>da clic aquí.</u>

Una vez realizada la conexión física, es necesario realizar la siguiente configuración en el control de acceso F22:

1. Ingresamos al menú del equipo y vamos al apartado de red y posteriormente al subapartado de serial.

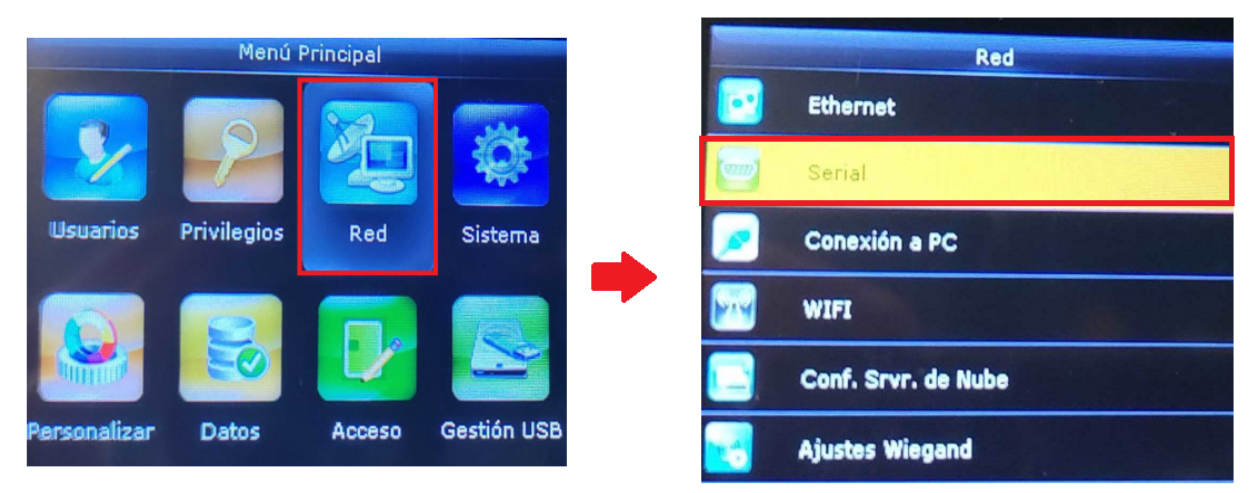

2. Por default el puerto serial viene sin uso, por lo que se deberá cambiar a equipo maestro, al hacer esto nos mostrará un mensaje indicando que el equipo se reiniciará, únicamente hay que aceptarlo,

| Serial        |         | Puerto Serial  |
|---------------|---------|----------------|
| Puerto Serial | Sinuso  | Sin uso        |
| Baudios       | Gin dia | RS232(PC)      |
|               | 115200  | Imprimir       |
|               |         | RS485(PC)      |
|               |         | Equipo maestro |

3. El lector biométrico FR1200 tiene en la parte trasera un pequeño switch, el cual tendrá que estar de la siguiente manera

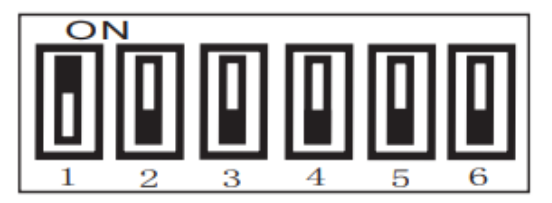

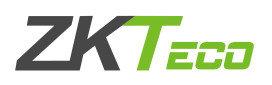

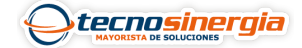

4. Ahora para realizar la prueba, crearemos un usuario con una huella asignada, por lo que iremos al apartado de Usuarios—> Nuevo usuario. Este usuario nos deberá dar acceso desde ambos equipos.

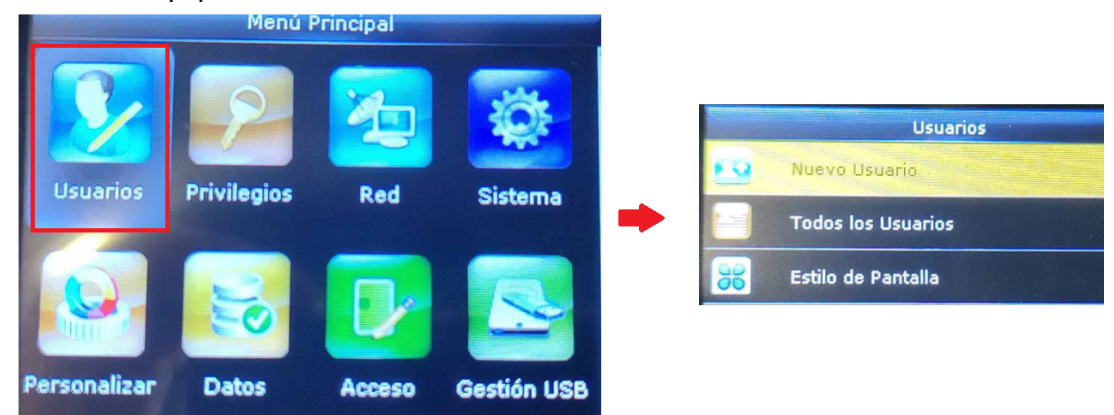